### Demander un rendez-vous

Ce service permet aux adhérents inscrits aux bouquets particuliers, exploitants, entreprises de solliciter un rendez-vous physique ou téléphonique.

- **5 sujets sont proposés pour le particulier et l'exploitant** : Santé, Famille ou Logement, Retraite, Cotisations, Autre (à préciser par le demandeur)
- 1 seul sujet pour la version entreprise : cotisations.

Etape 1 : page d'accueil sudaquitaine.msa.fr , bouton Se Connecter • santé 💄 Mon espace privé famille Sud Aquitaine retraite services > Changer de région Q Covid-19 Particulier Exploitant Employeur Partenaire Elu MSA Votre MSA Rechercher MSA Sud Aquitaine > Sud Aquitaine - Accueil C)Ecouter 📑 A+ A- A

Etape 2 : Reportez votre n°INSEE (ou SIRET pour les entreprises) + mot de passe

| Se connecter à M                                                                  | Ion espace privé × Fermer                                                           |
|-----------------------------------------------------------------------------------|-------------------------------------------------------------------------------------|
| Se connecter avec FranceConnect<br>(uniquement pour les particuliers et les explo | vitants)                                                                            |
| S'identifi<br>FranceC                                                             | er avec<br>onnect<br>FranceConnect ?                                                |
| Se connecter                                                                      | 2+ S'inscrire                                                                       |
| Identifiant 1 23 45 678 987                                                       | Vous n'avez pas encore de compte MSA ?<br>Inscrivez-vous rapidement dès maintenant. |
| Où trouver mon identifiant ?<br>Mot de passe                                      | S'inscrire                                                                          |
|                                                                                   |                                                                                     |
| Se connecter                                                                      |                                                                                     |

Etape 3 : cliquer sur Contact et Echanges

| santé<br>famille<br>retraite<br>services | Sud Aquitai          | ne                |                          | Mon comp           | te Se déconnecter      |
|------------------------------------------|----------------------|-------------------|--------------------------|--------------------|------------------------|
|                                          |                      |                   |                          | Aller à l'espace p | ublic Mon espace privé |
| n Mes se                                 | ervices Mes attestat | ions Mes paiement | s Suivre mes<br>demandes | Contact & échanges | Rec ercher Q           |

Etape 4 : Cliquer sur « Demander un rendez-vous »

| santé<br>famille<br>retraite<br>services      | quitaine      |                          |       | Mon compte                               | Se déconnecter                                                                        |
|-----------------------------------------------|---------------|--------------------------|-------|------------------------------------------|---------------------------------------------------------------------------------------|
|                                               |               |                          |       | 0.000                                    |                                                                                       |
|                                               |               |                          |       | Aller à l'espace pub                     | ilic Mon espace privé                                                                 |
| Mes services                                  | Mes palements | Contact & échanges       | Espac | e réservé Délégués                       | Rechercher Q                                                                          |
| Mon espace privé : particulier > Contact & éd | changes       |                          |       |                                          | 🖶 A+ A- A                                                                             |
| Contact & échanges                            |               |                          |       | Assistance in                            | ternet                                                                                |
| Mes documents                                 | Envoyer u     | un document              |       | N'hésitez pas à co<br>du lundi au ve     | ntacter notre assistance internet<br>ndredi de 8h30 à 17h00 Cette                     |
| Voir tous mes documents                       |               | Nous envoyer un document |       | caractère le<br>caractère le<br>05       | repond pas aux demandes a<br>égislatif ou réglementaire<br>56 01 98 82                |
| Mes messages                                  | Demande       | er un rendez-vous        |       | Services en li                           | gne                                                                                   |
| Accéder à la messagerie                       |               | Demander un rendez-vous  |       | Si Si Si Si Si Si Si Si Si Si Si Si Si S | our aller plus vite, utilisez nos<br>ervices en ligne pour effectuer<br>os démarches. |
|                                               |               |                          |       | Voir to                                  | us les services en ligne                                                              |

Etape 5 : Sélectionner le type de rendez-vous : téléphone ou agence

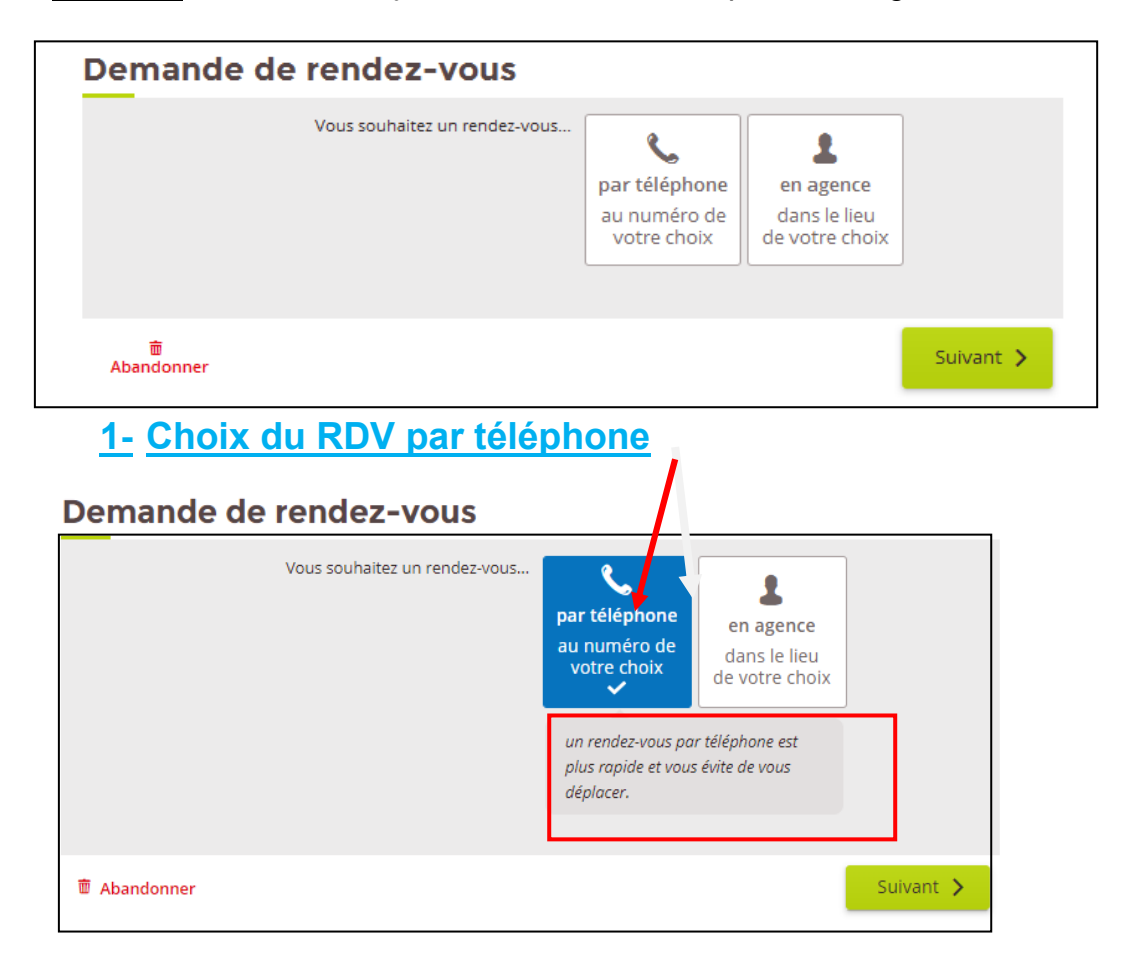

• Choix du n° de téléphone pour vous rappeler (fixe, portable, autre à compléter)

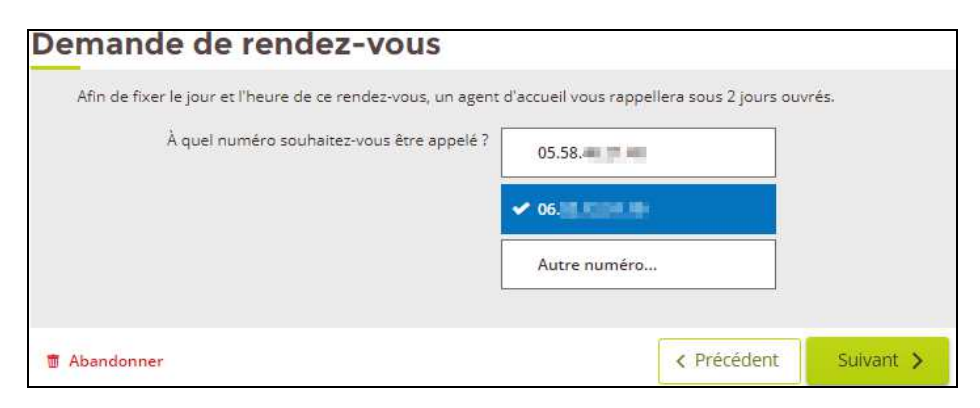

• Choix du créneau pour vous rappeler

| Demande de rendez-vous                       |                        |           |
|----------------------------------------------|------------------------|-----------|
| À quelle heure souhaitez-vous être rappelé ? | entre 8h30 et 10h30    |           |
|                                              | ✓ entre 10h30 et 12h30 |           |
|                                              | entre 13h30 et 15h30   |           |
|                                              | entre 15h30 et 17h30   |           |
|                                              |                        |           |
| 🛱 Abandonner                                 | < Précédent            | Suivant 🗲 |

Choisir le motif du RDV avec possibilité de rajouter un commentaire dans un second pavé

| Demande de rendez-vous                                                                  |                     |           |
|-----------------------------------------------------------------------------------------|---------------------|-----------|
| Vous souhaitez prendre rendez-vous avec un agent<br>d'accueil au sujet de votre dossier | 🛩 Santé             |           |
|                                                                                         | Famille ou Logement |           |
|                                                                                         | Retraite            |           |
|                                                                                         | Cotisations         |           |
|                                                                                         | Autre               |           |
|                                                                                         |                     |           |
| m Abandonner                                                                            | < Précédent         | Suivant 🗲 |

• Récapitulatif avant envoi de la demande

| Vous souhaitez prendre un rende                         | z-vous avec la MSA                   |  |
|---------------------------------------------------------|--------------------------------------|--|
| Pour fixer un rendez-vous, un age                       | ent vous rappellera                  |  |
| au 06 20 40 80 14<br>entre 8h30 et 10h30 dans les 2 jou | ırs ouvrés à venir                   |  |
| Motif du rendez-vous                                    |                                      |  |
| Santé                                                   |                                      |  |
| dossier                                                 |                                      |  |
|                                                         |                                      |  |
|                                                         | Envoyer ma demande de<br>rendez-vous |  |

## • Réception d'un accusé de réception

| $\oslash$ | Demande envoyée                                                                                                    |
|-----------|----------------------------------------------------------------------------------------------------|
| Un        | agent d'accueil vous contactera sous 2 jours ouvrés (entre 10h30 et 12h30) à ce numéro :<br>06 81 1 1 1 1 1 1 1 1 1 1 1 1 1 1 1 1 1 1 |
| afir      | n de fixer ce rendez-vous.                                                                                                    |
| afir      | n de fixer ce rendez-vous.                                                                                                    |

# 2- Choix du Rendez-vous en agence

| , | /ous souhaitez un rendez-vous | par téléphone<br>au numéro de<br>votre choix<br>un rendez-vous en<br>permet de rencont<br>d'accueil. | en age ce<br>dans le lieu<br>de votre choix |  |
|---|-------------------------------|----------------------------------------------------------------------------------------------------|---------------------------------------------|--|
|---|-------------------------------|----------------------------------------------------------------------------------------------------|---------------------------------------------|--|

• Sélection du lieu de rendez-vous

| Dans quelle agence souhaitez-vous nous rencontrer ? | Aire sur Adour (40)   |
|-----------------------------------------------------|-----------------------|
|                                                     | Dax (40)              |
|                                                     | Hasparren (64)        |
|                                                     | Oloron Ste Marie (64) |
|                                                     | Autre agence          |
|                                                     |                       |

• Vérification des coordonnées téléphoniques

|                                | Avant de continuer                                                                                                  | × |
|--------------------------------|----------------------------------------------------------------------------------------------------|---|
|                                | Vous désirez un rendez-vous en agence.<br>Nous allons vous appeler pour fixer le jour et l'heure de ce rendez-vous. |   |
|                                | Indiquez votre numéro<br>pour fixer ensemble ce<br>rendez-vous >                                                    |   |
| Demande de re                  | ndez-vous                                                                                                    |   |
| Afin de fixer le iour et l'heu | ure de ce rendez-vous, un agent d'accuell vous rappellera sous 2 iours ouvrés.                                      |   |
| À quel numér                   | o souhaitez-vous être appelé ?                                                                                      |   |

• Choix de l'heure où l'agent MSA peut vous rappeler pour fixer le RDV

06.

Autre numéro...

< Précédent

Suivant >

| À quelle heure souhaitez-vous être ra | appelé ? 🖌 entre 8h30 et 10h30 |
|---------------------------------------|--------------------------------|
|                                       |                                |
|                                       | entre 10h30 et 12h30           |
|                                       | entre 13h30 et 15h30           |
|                                       | entre 15h30 et 17h30           |
|                                       |                                |

T Abandonner

 Choisir le motif du rendez-vous avec possibilité de rajouter un commentaire dans un second pavé

| Vous souhaitez prendre rendez-vous avec un agent<br>d'accueil au sujet de votre dossier | Santé               |  |
|-----------------------------------------------------------------------------------------|---------------------|--|
|                                                                                         | Famille ou Logement |  |
|                                                                                         | ✓ Retraite          |  |
|                                                                                         | Cotisations         |  |
|                                                                                         | Autre               |  |

### • Récapitulatif avant envoi

Г

| Vous souhaitez prendre un rende                              | z-vous avec la MSA                         |  |
|--------------------------------------------------------------|--------------------------------------------|--|
| Lieu du rendez-vous                                          |                                            |  |
| St Palais (64)                                               |                                            |  |
| Pour fixer un rendez-vous, un age                            | ent vous rappellera                        |  |
| au 06 <b>2 1000 10</b><br>entre 8h30 et 10h30 dans les 2 jou | urs ouvrés à venir                         |  |
| Motif du rendez-vous                                         |                                            |  |
| Retraite                                                     |                                            |  |
| Point sur les validations de trimes                          | tres et étude date de départ à la retraite |  |
|                                                              |                                            |  |
|                                                              | Envoyer ma demande de                      |  |

• Réception d'un accusé de réception

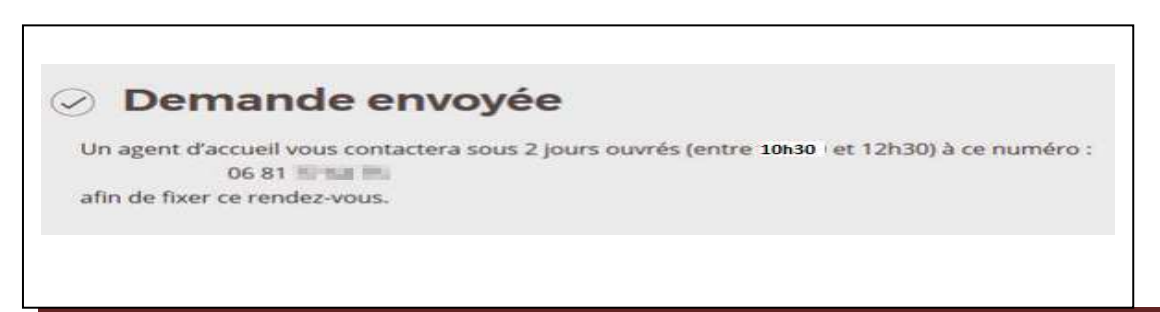

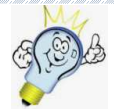

## Gagnez du temps

Envoyez les pièces justificatives par votre espace privé :

Déposez vos documents en ligne via « Mon espace privé » puis « Contacts et Echanges » et « Envoyer un document »

Posez vos questions en ligne par votre messagerie sécurisée :

« Mon espace privé » puis « Mes Messages » et « Accéder à la messagerie »

Suivez en ligne l'avancée de vos demandes (logement, retraite, CSS, PPA, ...) :

« Mon espace privé » puis « Suivre mes demandes »

Une assistance Internet est à votre disposition au démarrage ou dans l'utilisation des services en ligne proposés dans votre Espace Privé

N° de l'Assistance Internet : 03 20 90 05 00 / du lundi au vendredi 8<sup>h</sup>30 à 12<sup>h</sup>15 et 13<sup>h</sup>30 à 16<sup>h</sup>30

Mail : assistanceinternet.blf@sudaquitaine.msa.fr